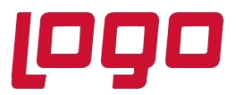

### SİPARİŞ BAZINDA REZERVASYON SİSTEMİ

MRP sistemi, tüm hesaplamalarını müşteri siparişleri ile ilişkilendirerek yapacak şekilde revize edilmiştir.

Yeni MRP'de;

- Halihazırda iş emirlerine yapılan malzeme rezervasyonları dikkate alınmakla birlikte, serbest malzeme stokların kullanımı da kendi içinde yine müşteri siparişleri ile ilişkilendirilmektedir.
- Halihazırda iş emirlerine rezerve edilmiş malzemeler ile müşteri sipariş bağlantılı olarak açılmış iş emirlerinin MRP çalışması sırasında öne giren bir başka siparişle ilişkilendirilmemesi ve araya giren müşteri siparişleri için yeni ihtiyaçlar çıkarılması sağlanmıştır.
- İş emirlerine ya da müşteri siparişlerine istinaden yapılan ÜSK ile mamul ambarına girmiş ve henüz teslim edilmemiş mamullerin, kendi müşteri siparişi dışında herhangi bir başka siparişe teslimat olarak önerilmemesi sağlanmıştır.
- Sipariş bağlantılı DAT ile mamul ambarında müşteri siparişlerine rezerve edilen mamullerin de yine aynı şekilde bir başka siparişe teslimat olarak önerilmemesi sağlanmıştır.
- Varsa serbest mamul stokları yeni gelen siparişlerle ilişkilendirilmekte, yoksa yeni ihtiyaçlar çıkarılmaktadır.
- Çıkan ihtiyaçlar için önerilen ve istenirse otomatik olarak açılabilen iş emirleri ve tedarikçi siparişleri de müşteri siparişleri ile ilişkilendirilir (rezerve edilir).
- Eğer üretim şekli itibariyle alt seviye malzeme ve bazı yarı mamullerin müşteri siparişi bazında ayırt edilmeden kümüle olarak tedariği veya üretilmesi gerekiyorsa, bu bileşenler için kümülasyon desteği de sağlanmıştır.

Parametreler:

Uygulamanın aktif hale gelebilmesi için MRP modül parametrelerinden "Sipariş Bazında Rezervasyon Sistemi" seçilmiş olmalıdır.

Sipariş satırı bazında satıcı siparişi ve iş emri parametreleri otomatik işaretli gelecek, değiştirilemeyecektir. Satıcı siparişinde müşteri sipariş numarasının yazılacağı saha belirlenmelidir.

| 👢 MRP Parametreleri                                                       | ٦×           |
|---------------------------------------------------------------------------|--------------|
| Genel-1 Genel-2 Kapasite Planlama Tahminleme Ana Üretim Planlama          |              |
| MRP için satıcı siparişi yerine satın alma talebi oluşturulsun            |              |
| MRP için satıcı siparişlerinde revizyon takibi var mı ?                   |              |
| Sipariş Bazında Rezervasyon Sistemi                                       | $\checkmark$ |
| Sipariş Bazında Satıcı Siparişi ve Planlama                               | $\sim$       |
| Sipariş Satırı Bazında Satıcı Siparişi ve Planlama                        | $\checkmark$ |
| Satıcı Siparişinde Müşteri Sipariş Bilgilerinin Tutulacağı Saha Ek Alan-1 | ~            |
| Sipariş/Mamul Bazında İş Emri ve Planlama                                 | $\leq$       |
| Sipariş Satırı Bazında İş Emri ve Planlama                                | $\checkmark$ |
| Reçetesi Olmayan Stoklar MGP'ye Dahil Edilsin                             |              |
| MGP'den İş Emri Oluşturmada Düzeltme Yapılsın                             |              |
| MGP Oluşturmada Satıcı Belirleme Yöntemi Dağıtım Oranları ve Kapasite     | ~            |
| Satıcı Siparişi Dengeleme Uygulaması Kullanılsın                          | $\leq$       |
| İş Emri Dengeleme Uygulaması Kullanılsın                                  | $\sim$       |
|                                                                           |              |
|                                                                           |              |
|                                                                           |              |
|                                                                           |              |
| 🖉 Iamam 🛛 🚫 İgtal                                                         |              |

Tarih : 28/08/2020

Konu : Sipariş Bazında Rezervasyon Sistemi

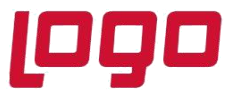

### Örnek Uygulama-1

STOK\_1 ve STOK\_2 mamüllerine ait reçeteler aşağıdaki gibidir:

| 👢 Reçete İzleme                                         |                                                | _ 🗆 ×      |
|---------------------------------------------------------|------------------------------------------------|------------|
| Mamul Kodu<br>STOK_1                                    | STOK_1                                         |            |
| Yapılandırma Kodu 🔡                                     | Yapılandırma Açıklama                          | <i>®</i> q |
| ■ STOK_1HAMM/<br>0001 HAMM/<br>0002 HAMM/<br>0003 ENJEK | ADDE71<br>ADDE71<br>ADDE81<br>SIYONENJEKSIYON0 |            |

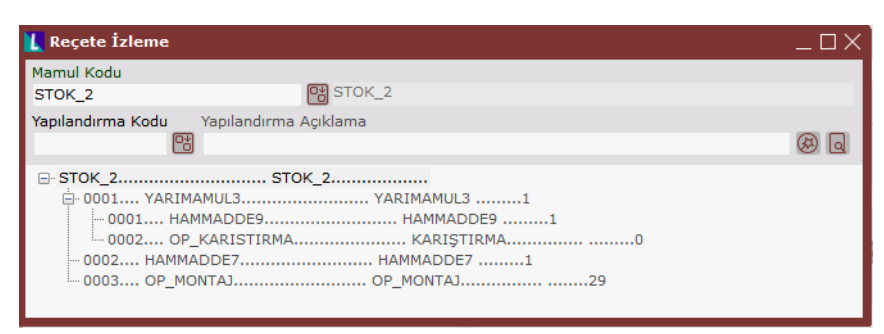

Reçetelerdeki bileşenler için stok planlama kayıtları aşağıdaki gibidir:

| Stok Kodu | Politika | Min.Sipariş | Parti     | Nakliye | Yükleme |
|-----------|----------|-------------|-----------|---------|---------|
|           |          | Mik.        | Büyüklüğü | Süresi  | Günü    |
| Hammadde7 | Kesikli  | 50          | -         | 1       | -       |
| Hammadde8 | Sabit    | 50          | 50        | 1       | -       |
| Hammadde9 | Sabit    | 200         | 100       | 2       | -       |

27.08.2020 tarihinde girilmiş iki adet müşteri siparişi aşağıdaki gibidir:

| Müşteri Sipariş No | Cari Kodu | Sip. Tarih | Sip. Teslim<br>Tarih | Stok Kodu | Miktar |
|--------------------|-----------|------------|----------------------|-----------|--------|
| MM00000000052      | D001      | 26.08.2020 | 10.09.2020           | STOK_1    | 500    |
| MM00000000052      | D001      | 26.08.2020 | 09.09.2020           | STOK_2    | 750    |
| MM00000000053      | D001      | 26.08.2020 | 10.09.2020           | STOK_1    | 250    |
| MM00000000053      | D001      | 26.08.2020 | 13.09.2020           | STOK_2    | 350    |

İlgili siparişleri içerecek şekide öncelikli olarak *Gereksinim Planlama* işlemi çalıştırılır. Ardından *Malzeme Gereksinim Planlama* aşağıdaki parametrelere göre çalıştırılarak ihtiyaçlar belirlenir.

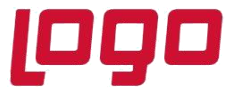

| Başlangıç Tarihi                                 | 27.08.2020    | Gereksinim Planlama Çalıştır                              | ~  | R Rapor        |
|--------------------------------------------------|---------------|-----------------------------------------------------------|----|----------------|
|                                                  |               | Minimum Stoğa Bakılacak                                   |    |                |
| Bitiş Tarihi                                     | 27.08.2021    | Maksimum Stoğa Tamamla                                    | 5  | (5. oku        |
| Sinaris Miktarları                               | ensi          | Stok Bakiye Kontrol                                       | ž  | 37 <u>S</u> ra |
| Gereksinimler                                    | opai          | Mamul Bakiye Kontrol                                      | ×. |                |
| Conuc Paporları Gösterilmes                      | zin           | Iş Emri Kontrol                                           | ž  |                |
| adaes Mamullar                                   | -             | Satici Sipariş Kontrol                                    | Ť. | 0 2            |
| Sadece Marrianer                                 |               | Satin Alma Talep Kontrol                                  | ~  |                |
| sadece teni muşteri Siparışı                     | en            | Satici Kodu Kontrol Edilsin                               |    | (?) Yardı      |
| oetay Kayıtları Listele                          |               | Genel Yapılandırma Kodu Desteklensin                      |    | <u> </u>       |
| Detay Kayıtları Ayrı Listele                     |               | Yapılandırma Kodları Kontrol Edilmesin                    |    |                |
| teçeteli MRP Raporu                              |               | Eşlenen Mevcut Belge Miktarları Arttırılsın               |    | 🔿 İpta         |
| Giralama                                         | Tarih ~       | İleri Tarihli Belgelerle de Eşleştirme Yapılsın           | ~  |                |
| alan Rezervasyonlar Rapo                         | rlansın       | İş Emri Reçetesi Kontrol Edilsin                          |    |                |
| leri kısıt ver                                   |               | Başlangıç Tarihinden Önceki Belgeler Dahil Edilsin        |    |                |
| Belge Detayları Gösterilsin                      |               | Planlı Müşteri Siparişleri için İş Emri Açılmasın         |    |                |
| ümüle Belgelerde Siparisle                       | r Raporlansın | Belge Eşleştirmede Kümülasyon Seçenekleri Dikkate Alınsın |    |                |
| -Sonuç Raporu Dönem Tipi<br>Günlük A<br>Haftalık | ylık          | Kapasite Kullanımları Kontrol Edilsin                     |    |                |

| N.         | rp S | onuç Raporu         |             |              |            |            |               |         |          |               |            |        |              |                |                 |
|------------|------|---------------------|-------------|--------------|------------|------------|---------------|---------|----------|---------------|------------|--------|--------------|----------------|-----------------|
| Rap        |      |                     |             |              |            |            |               |         |          |               |            |        |              |                |                 |
| Mrp        | Son  | uçları              |             |              |            |            |               |         |          |               |            |        |              |                |                 |
|            |      |                     |             |              |            | -          |               |         |          |               |            |        |              |                |                 |
| <u>[1]</u> | 10   | ) 💩 💩 🔅 🤅           | 3 d 坐       |              |            | 9          |               |         |          |               |            |        |              |                |                 |
|            |      | Α                   | B           | C            | DE         | F          | G             | H       | 1 I      | J             | K L        | M      | N            | 0              | Р               |
|            | 1    | S/İ                 | Satici Kodu | Yükleme Tar. | Stok Kodu  | Stok İsmi  | Teslim Tarihi | Miktar  | Ölçü Br. | Bildirim Tar. | Gerek.Tar. | YapKod | Yap.Açıklama | Tepe Sip. No.  | Tepe Sip. Kont. |
|            | 2    | İş Emri             |             | 09.09.2020   | STOK_2     | STOK_2     | 09.09.2020    | 750,000 | AD       | 09.09.2020    | 09.09.2020 |        |              | MM000000000052 | 2               |
|            | 3    | İş Emri             |             | 09.09.2020   | YARIMAMUL3 | YARIMAMUL3 | 09.09.2020    | 750,000 | AD       | 09.09.2020    | 09.09.2020 |        |              | MM000000000052 | 2               |
|            | 4    | İş Emri             |             | 10.09.2020   | STOK_1     | STOK_1     | 10.09.2020    | 250,000 | AD       | 10.09.2020    | 10.09.2020 |        |              | MM000000000053 | 1               |
|            | 5    | İş Emri             |             | 10.09.2020   | STOK_1     | STOK_1     | 10.09.2020    | 500,000 | AD       | 10.09.2020    | 10.09.2020 |        |              | MM000000000052 | 1               |
|            | 6    | İş Emri             |             | 13.09.2020   | STOK_2     | STOK_2     | 13.09.2020    | 350,000 | AD       | 13.09.2020    | 13.09.2020 |        |              | MM000000000053 | 2               |
|            | 7    | İş Emri             |             | 13.09.2020   | YARIMAMUL3 | YARIMAMUL3 | 13.09.2020    | 350,000 | AD       | 13.09.2020    | 13.09.2020 |        |              | MM000000000053 | 2               |
|            | 8    | Satın Alma Siparişi |             | 07.09.2020   | HAMMADDE9  | HAMMADDE9  | 09.09.2020    | 750,000 | AD       | 07.09.2020    | 09.09.2020 |        |              | Stok Üretim    | -               |
|            | 9    | Satın Alma Siparişi |             | 08.09.2020   | HAMMADDE7  | HAMMADDE7  | 09.09.2020    | 750,000 | AD       | 08.09.2020    | 09.09.2020 |        |              | Stok Üretim    | -               |
|            | 10   | Satın Alma Siparişi |             | 09.09.2020   | HAMMADDE7  | HAMMADDE7  | 10.09.2020    | 750,000 | AD       | 09.09.2020    | 10.09.2020 |        |              | Stok Üretim    | -               |
|            | 11   | Satın Alma Siparişi |             | 09.09.2020   | HAMMADDE8  | HAMMADDE8  | 10.09.2020    | 750,000 | AD       | 09.09.2020    | 10.09.2020 |        |              | Stok Üretim    | -               |
|            | 12   | Satın Alma Siparişi |             | 11.09.2020   | HAMMADDE9  | HAMMADDE9  | 13.09.2020    | 350,000 | AD       | 11.09.2020    | 13.09.2020 |        |              | Stok Üretim    | -               |
|            | 13   | Satın Alma Siparişi |             | 12.09.2020   | HAMMADDE7  | HAMMADDE7  | 13.09.2020    | 350,000 | AD       | 12.09.2020    | 13.09.2020 |        |              | Stok Üretim    | -               |
|            | 14   |                     |             |              |            |            |               |         |          |               |            |        |              |                |                 |

Elde edilen MRP sonucuna göre ortaya çıkan satıcı siparişleri ve iş emri önerileri dengeleme ekranlarından aşağıdaki gibi izlenebilir.

| L s  | atıcı Sip       | ariși Dengeleme      | •                         |                           |        |          |                 |          |       |                        |       |                      |           |                |            |                       |         |              | $-\Box \times$ |
|------|-----------------|----------------------|---------------------------|---------------------------|--------|----------|-----------------|----------|-------|------------------------|-------|----------------------|-----------|----------------|------------|-----------------------|---------|--------------|----------------|
| Kis  | t Girişi 🚺      | 'htiyaç Listesi      | ni Sipariş B              | Bilgileri Sipariş Den     | jeleme |          |                 |          |       |                        |       |                      |           |                |            |                       |         |              |                |
|      | So <u>n</u> Bağ | D<br>lantıları Getir | Sip                       | arişl <u>e</u> ri Oluştur | к      | ısıt Say | 🗘<br>tasına Dön | Seçi     |       | 😑<br>; Listesi Ayarlar | Be    | lge Listesi Ayarları |           |                |            |                       |         |              |                |
| -Ye  | eni Sipari      | ş İhtiyaçları        |                           |                           | Yaş    | landırıl | mış Satıcı Sip  | arişleri |       |                        |       |                      |           |                |            |                       |         |              | _              |
|      | Sıra            | S Sati Stok          |                           |                           |        |          |                 |          |       |                        |       | Stok Kodu            |           |                |            | Kullanılabilir Miktar |         | Kalan Miktar | Yc             |
| IC   | 1               | HAMN                 | 1ADDE7                    | HAMMADDE7                 | 0      | 2        | Yeni            |          | - S00 | 1 SATIO                | CI1   | HAMMADDE7            | HAMMADDE7 | <br>13.09.2020 | 13.09.2020 | 350,000               | 350,000 | 0,000        |                |
| II C | 2               | HAMM                 | IADDE7                    | HAMMADDE7                 |        | 5        | Yeni            |          | - S00 | 1 SATIO                | CI1   | HAMMADDE7            | HAMMADDE7 | 09.09.2020     | 09.09.2020 | 750,000               | 750,000 | 0,000        |                |
| IIC  | 3               | HAMM                 | IADDE7                    | HAMMADDE7                 |        | 6        | Yeni            |          | - S00 | 1 SATIO                | CI1   | HAMMADDE7            | HAMMADDE7 | 10.09.2020     | 10.09.2020 | 750,000 0             | 750,000 | 0,000        |                |
| ШС   | 4               | HAMM                 | 1ADDE8                    | HAMMADDE8                 | 0      | 1        | Yeni            |          | - S00 | 1 SATIO                | CI1   | HAMMADDE8            | HAMMADDE8 | 10.09.2020     | 10.09.2020 | 750,000               | 750,000 | 0,000        |                |
|      | 5               | HAMM                 | IADDE9                    | HAMMADDE9                 | 0      | - 4      | Yeni            |          | - SOC | 1 SATIO                | CI1   | HAMMADDE9            | HAMMADDE9 | 13.09.2020     | 13.09.2020 | 300,000               | 300,000 | 0,000        |                |
|      | 6               | HAMM                 | 1ADDE9                    | HAMMADDE9                 |        | 3        | Yeni            |          | - S00 | 1 SATIO                | CI1   | HAMMADDE9            | HAMMADDE9 | 09.09.2020     | 09.09.2020 | 800,000               | 800,000 | 0,000        |                |
|      |                 |                      |                           |                           |        |          |                 |          |       |                        |       |                      |           |                |            |                       |         |              |                |
|      |                 |                      |                           |                           |        |          |                 |          |       |                        |       |                      |           |                |            |                       |         |              |                |
|      |                 |                      |                           |                           |        |          |                 |          |       |                        |       |                      |           |                |            |                       |         |              |                |
| 1    | _               | _                    |                           | >                         | 1      | _        |                 | _        |       | _                      | _     |                      |           |                |            |                       | _       |              |                |
| -    |                 |                      |                           |                           |        |          |                 |          |       |                        |       |                      |           |                |            |                       |         |              | -              |
| _    |                 | Tamamia              | inmiş satiri              | ar                        |        |          |                 |          |       |                        |       |                      |           |                |            |                       |         |              |                |
|      |                 | Eşlenmer             | nmamış sı<br>niş satırlar | sunar                     |        |          |                 |          |       |                        |       |                      |           |                |            |                       |         |              |                |
| Stol | ( Kodu          |                      | Tesli                     | im Tarihi                 | То     | plam II  | ntiyaç Miktarı  |          |       | Calan İhtiyaç Mik      | ktarı |                      |           |                |            |                       |         |              |                |

Tarih : 28/08/2020 Konu : Sipariş Bazında Rezervasyon Sistemi

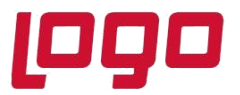

| 👢 İş Eı  | nri De         | ngeleme             |                             |          |                            |           |                             |                    |                     |                    |     |              |             |                 |                  |                | >          |
|----------|----------------|---------------------|-----------------------------|----------|----------------------------|-----------|-----------------------------|--------------------|---------------------|--------------------|-----|--------------|-------------|-----------------|------------------|----------------|------------|
| Kisit Gi | riși   II      | tiyaç Listesi       | Yeni İş Emri Bilgileri İş I | Emri Dei | ngeleme                    |           |                             |                    |                     |                    |     |              |             |                 |                  |                |            |
| So       | <u>n</u> Bağlı | D<br>antıları Getir | Iş <u>E</u> mirlerini Olu:  | tur      | Kısıt Say <u>f</u> asına D | ön Seçili | Ih <u>t</u> iyaç Listesi Ay | arları <u>B</u> el | ge Listesi Ayarları |                    |     |              |             |                 |                  |                |            |
| -Yeni I  | ş Emri         | İhtiyaçları         |                             | Yaşlanı  | dırılmış İş Emirleri       |           |                             |                    |                     |                    |     |              |             |                 |                  |                |            |
|          | Sira           | Stok Kodu           | Stok İsim Yap.K             |          | Sıra İş Emri No.           | Stok Kodu | Stok İsim                   | Yap.Kod.           | Yap.Ack.            | Eski Teslim Tarihi | Öne | erilen Tesli | Eski Miktar | Önerilen Miktar | Kalan Sipariş Mi | Yoldaki Miktar | Kullanılan |
| O        | 1              | STOK_1              | STOK_1                      | 0        | 1 Yeni                     | STOK_1    | STOK_1                      |                    |                     | 10.09.2020         | ¢   | 10.09.2020   | 250,000 🗘   | 250,000         | 0,000            | 0,000          |            |
| 0        | 2              | STOK_1              | STOK_1                      | 0        | 3 Yeni                     | STOK_1    | STOK_1                      |                    |                     | 10.09.2020         | ¢   | 10.09.2020   | 500,000 🗘   | 500,000         | 0,000            | 0,000          |            |
|          | 3              | STOK_2              | STOK_2                      | 0        | 4 Yeni                     | STOK_2    | STOK_2                      |                    |                     | 13.09.2020         | ¢   | 13.09.2020   | 350,000 🗘   | 350,000         | 0,000            | 0,000          |            |
| 10       | 4              | STOK_2              | STOK_2                      | 0        | 5 Yeni                     | STOK_2    | STOK_2                      |                    |                     | 09.09.2020         | Ŷ   | 09.09.2020   | 750,000 🗘   | 750,000         | 0,000            | 0,000          |            |
| 10       | 5              | YARIMAM             | YARIMAMUL3                  | 0        | 2 Yeni                     | YARIMAM   | YARIMAMUL3                  |                    |                     | 09.09.2020         | Ŷ   | 09.09.2020   | 750,000 🗘   | 750,000         | 0,000            | 0,000          |            |
|          | 6              | YARIMAM             | YARIMAMUL3                  | U        | 6 Yeni                     | YARIMAM   | YARIMAMUL3                  |                    |                     | 13.09.2020         | ¢   | 13.09.2020   | 350,000 🗘   | 350,000         | 0,000            | 0,000          | _          |
|          |                |                     |                             |          |                            |           |                             |                    |                     |                    |     |              |             |                 |                  |                |            |
| <        |                |                     | >                           | <        |                            |           |                             |                    |                     |                    |     |              |             |                 |                  |                | >          |
|          |                | Tama                | amlanmış satırlar           |          |                            |           |                             |                    |                     |                    |     |              |             |                 |                  |                |            |
|          |                | Tama                | amlanmamıs satırlar         |          |                            |           |                             |                    |                     |                    |     |              |             |                 |                  |                |            |
|          |                | Esler               | memis satirlar              |          |                            |           |                             |                    |                     |                    |     |              |             |                 |                  |                |            |
| Stok Ve  | du             |                     | Teslim Tarihi               | _        | Toolam İbtiyac Mil         | dan       | Kalan İbtiya                | - Milder           |                     |                    | _   |              |             |                 |                  |                | _          |

Stok planlama kayıtlarında **parti büyüklüğü ve minimum sipariş** bilgisi yer alan stokların müşteri siparişlerindeki teslim tarihlerinin aynı ya da farklı olduğuna bakılmaksızın fazla ihtiyaç çıkarmamak adına kümülasyon işlemi otomatik yapılmaktadır. Kümülasyon işlemi yapılırken Yükleme Günü alanındaki bilgiye göre kümülasyon gerçekleşmektedir. Bu nedenlede HAMMADDE8 için MM000000000052 ve MM00000000053 siparişlerinde ayrı ayrı 250 ve 500'lük ihtiyaçlar çıkarmak yerine Yükleme Günü "Gün" olarak belirtilmesinden dolayı aynı güne kümüle ederek 750 adetlik ihtiyaç çıkarmıştır.

HAMMADDE9 ve HAMMADDE7 için ise yine yukarıdaki nedenlerden dolayı Yükleme Günü "Gün" olarak belirtildiği için ilgili stokların Teslim Tarihlerine göre kümülasyon işlemi gerçekleşmiştir.Buna göre stok planlama kayıtlarında HAMMADDE9 için 200 adetlik parti büyüklüğü tanımlandığı için 52 nolu siparişin ikinci satırındaki 750 adetlik HAMMADDE9 ihtiyacına istinaden 800 adetlik satıcı siparişi çıkarıldığı görülmektedir. HAMMADDE7 içinde stok planlama kayıtlarındaki bilgilere göre farklı teslim tarihleri için ayrı ayrı 350, 750 ve 750 adetlik satıcı siparişleri ihtiyaç olarak belirlenmiştir.

52 ve 53 nolu siparişlerdeki STOK\_1 satırları için teslim tarihleri (10.09.2020) aynı olmasına rağmen MRP tarafından bu satırlar için iki ayrı iş emri müşteri siparişi bazında açılmıştır.

### Alt Seviye Yarı Mamul ve Malzemeler için Kümülasyon

Tamamen müşteri siparişi detayında çalışan yeni MRP sisteminde (sipariş bazında rezervasyon), tedarikçilere verilecek siparişlerde veya üretilecek yarı mamullerde satıcı siparişlerinin ve iş emirlerinin bu detayda açılması istenmeyen malzeme ve yarı mamullerde kümülasyon yapılabilmektedir. Daha önceki MRP uygulamalarında dengeleme ekranı kullanımı var ise, kümülasyon işlemi bu ekran üzerinden yapılmaktaydı. Detaylı MRP uygulaması ile dengeleme ekranında kümülasyon işlemi yapmaya gerek kalmamaktadır, program bu işlemi MRP çalıştırma aşamasında otomatik yapmaktadır.

Stok bazında kümülasyon yapılacak (sipariş bazında takip edilmeyecek) stoklar için *Stok* modülü altında stok planlama kayıtlarında Planlama-2 sekmesinde *"Satıcı Sipariş ve Planlama Yöntemi veya İş Emri ve Planlama Yöntemi"* seçeneğinin *"Sipariş bazında değil"* şeklinde seçilmesi gerekmektedir. Öte yandan hammaddelerin ya da mamüllerin tümü için kümülasyon yapılmak isteniyor ise, stok bazında tek tek bu parametreyi işaretlemek yerine MRP parametrelerinde yer alan işemirlerinin/satıcı siparişlerinin müşteri sipariş satırı bazında planlanması parametrelerini kapatmak yeterli olacaktır.

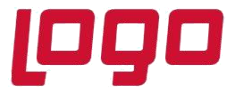

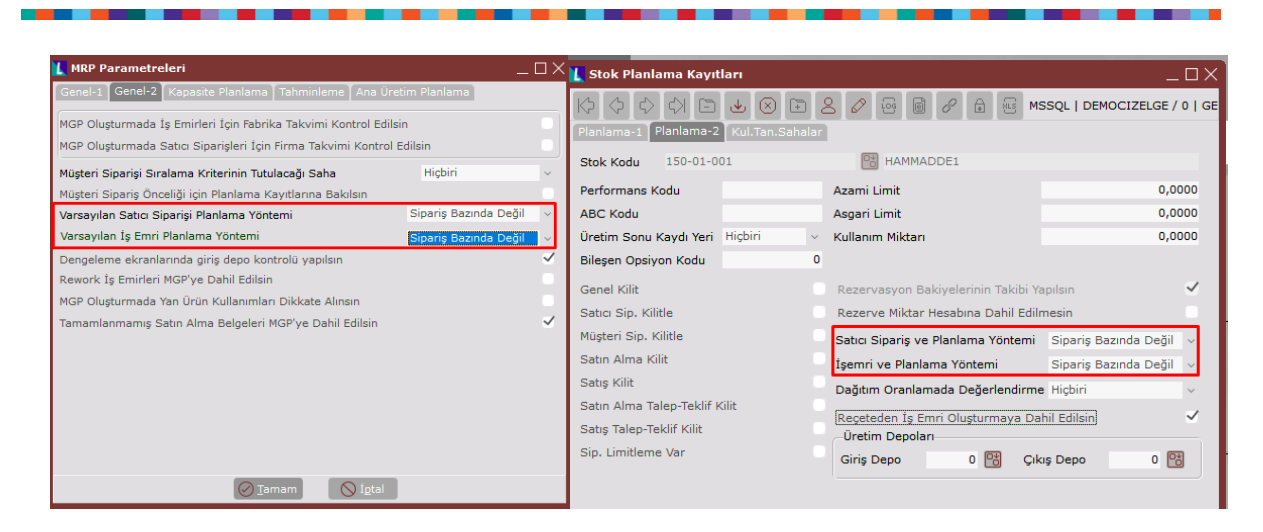

Kümülasyon yapılması istenen malzeme ve yarı mamuller için ne şekilde kümüle edilmesi gerektiği, Stok Planlama Kayıtları ya da Müşteri/Satıcı Stok Kayıtlarında *Yükleme Günü* sahalarında belirtilir.

| 👢 Stok Planlama                       | Kayıtları |            |             |            |          |         |           |     | _ 🗆 ×         |
|---------------------------------------|-----------|------------|-------------|------------|----------|---------|-----------|-----|---------------|
| $\Diamond \Diamond \Diamond \Diamond$ |           | $\times$   | 20          |            | 8        |         | MSSQL   [ |     | ELGE / 0   GE |
| Planlama-1 Planl                      | ama-2 Ku  | l.Tan.Sahi | alar        |            |          |         |           |     |               |
| Stok Kodu                             |           |            |             |            |          |         |           |     |               |
| 150-01-001                            |           |            | 😁 HAMI      | MADDE1     |          |         |           |     |               |
| Yapılandırma Kodu                     | . Yapıla  | ndırma Aç  | uklama      |            |          |         |           |     |               |
|                                       | 8         |            |             |            |          |         |           |     | Ø 9           |
| İşletmelerde Ortal                    | k         |            |             |            |          |         |           |     |               |
|                                       | 1 🔡 NET   | DATA30     |             | =+         |          |         |           |     |               |
| Şubelerde Ortak                       |           |            |             | _          |          |         |           |     |               |
|                                       | 0 📑 GEN   | NEL        |             | =+         |          |         |           |     |               |
| Ölçü Birimi                           |           |            |             |            |          |         |           |     |               |
| Planlanacak                           |           | ~          |             |            |          |         |           |     |               |
| Sipariş Politikası                    | Kesikli   | ~          | Yükleme G   | ünü        |          |         | Ay        | / 1 | ~             |
| Parti Büyüklüğü                       |           | 0,0000     | Bildirim/Ür | etim Süres | i (Gün)/ | Miktarı | (         | 0   | 0             |

Örneğin çıkan tüm ihtiyaçların ayın 1'ine kümüle edilebilmesi için Yükleme Günü, Ay/1 seçilmelidir. Her hafta Salı günü için bir kümülasyon yapılacaksa Hafta/Salı değeri girilmelidir.

| <u> II</u> Stok Planlama K                  | ayıtları       |                           |         |     |         | _ 🗆 ×               |
|---------------------------------------------|----------------|---------------------------|---------|-----|---------|---------------------|
| $  \diamondsuit \diamondsuit \diamondsuit $ | - 🖌 🛇          | 7                         | 0       | e / |         | EMOCIZELGE / 0   GE |
| Planlama-1 Planlan                          | ha-2 Kul.Tan.S | Sahalar                   |         |     |         |                     |
| Stok Kodu<br>150-01-001                     |                |                           | HAMMADD | E1  |         |                     |
| Yapılandırma Kodu                           | Yapılandırma   | a Açıklama                |         |     |         | Ø 0                 |
| İşletmelerde Ortak                          |                |                           |         |     |         |                     |
| 1                                           | NETDATA3       | 30                        | =+      |     |         |                     |
| Şubelerde Ortak                             |                |                           |         |     |         |                     |
| C                                           | GENEL          |                           | =+      |     |         |                     |
| Ölçü Birimi                                 |                |                           |         |     |         |                     |
| Planlanacak                                 |                |                           |         |     |         |                     |
| Sipariş Politikası                          | Kesikli        | <ul> <li>Yükle</li> </ul> | me Günü |     | Hafta ~ | Salı ~              |

Tarih : 28/08/2020

Konu : Sipariş Bazında Rezervasyon Sistemi

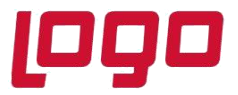

### Örnek Uygulama-2

Örnek Uygulama-1'de verilen 52 ve 53 nolu siparişileri dikkate alınacak olursa ve STOK\_1 mamülü için iş emirlerinin haftalık olarak Perşembe gününe kümüle edilmesi, HAMMADDE9 için ise satıcı siparişlerinin haftanın Perşembe ve Cuma günlerine göre kümüle edilmesini isteniyorsa aşağıdaki gibi tanımlama yapmak gerekmektedir.

| Stok Kodu | Satıcı Siparişi ve Planlama<br>Yöntemi | İş Emri ve Planlama<br>Yöntemi | Yükleme Günü              |
|-----------|----------------------------------------|--------------------------------|---------------------------|
| STOK_1    | Varsayılan                             | Sipariş Bazında değil          | Hafta/Perşembe            |
| HAMMADDE9 | Sipariş Bazında değil                  | Varsayılan                     | Çoklu Hafta/Perşembe-Cuma |

Not: Bu aşamada "Çoklu Hafta" veya "Çoklu Ay" tanımlamalarında sondan başa doğru gitmek gerekmektedir. Örneğin; haftanın Perşembe ve Cuma günleri için tanımlama yapılacaksa ekran üzerinde ilk satırda Cuma ardından ikinci satırda Perşembe günü tanımlanmalıdır (alttaki örnek resimde görülebilir).

| <b>Çoklu Yükleme Günü</b><br>Ekle 🗽 Sil | Giriși        |  |
|-----------------------------------------|---------------|--|
| Yükleme Günü                            | Yükleme Saati |  |
| Cuma                                    | 00:00         |  |
| Persembe                                | 00:00         |  |

MRP çalıştırdığımızda aşağıdaki sonuçlar ortaya çıkacaktır:

| 👢 Mrp : | Sonuç Raporu        |             |              |            |            |               |          |          |               |            |        |              |                   |                 |     |   | Π×           |
|---------|---------------------|-------------|--------------|------------|------------|---------------|----------|----------|---------------|------------|--------|--------------|-------------------|-----------------|-----|---|--------------|
| Rapor : | eçenekleri          |             |              |            |            |               |          |          |               |            |        |              |                   |                 |     |   |              |
| Mrp So  | huçları             |             |              |            |            |               |          |          |               |            |        |              |                   |                 |     |   |              |
| 60.0    |                     |             |              |            |            |               |          |          |               |            |        |              |                   |                 |     |   |              |
| Щ.      | 눈 빼 쌓 듣 년           | . 坐 🔲       |              | 0 U B      |            |               |          |          |               |            |        |              |                   |                 |     |   |              |
|         | A                   | В           | C            | DE         | F          | G             | H        |          | J             | K L        | M      | N            | 0                 | Р               | a R | 5 | <u>i ^  </u> |
| 1       | S/İ                 | Satici Kodu | Yükleme Tar. | Stok Kodu  | Stok İsmi  | Teslim Tarihi | Miktar   | Ölçü Br. | Bildirim Tar. | Gerek.Tar. | YapKod | Yap.Açıklama | Tepe Sip. No.     | Tepe Sip. Kont. |     |   | _ /          |
| 2       | İş Emri             |             | 09.09.2020   | STOK_2     | STOK_2     | 09.09.2020    | 750,0000 | AD       | 09.09.2020    | 09.09.2020 |        |              | MM000000000052    | 2               |     |   |              |
| 3       | Îş Emri             |             | 09.09.2020   | YARIMAMUL3 | YARIMAMUL3 | 09.09.2020    | 750,0000 | AD       | 09.09.2020    | 09.09.2020 |        |              | MM000000000052    | 2               |     |   |              |
| 4       | ş Emri              |             | 10.09.2020   | STOK_1     | STOK_1     | 10.09.2020    | 750,0000 | AD       | 10.09.2020    | 10.09.2020 |        |              | Stok Üretim       | -               |     |   |              |
| 5       | lş Emri             |             | 13.09.2020   | STOK_2     | STOK_2     | 13.09.2020    | 350,0000 | AD       | 13.09.2020    | 13.09.2020 |        |              | MM000000000053    | 2               |     |   |              |
| 6       | s Emri              |             | 13 09 2020   | YARIMAMUL3 | YARIMAMUL3 | 13 09 2020    | 350 0000 | AD       | 13 09 2020    | 13 09 2020 |        |              | MM0000000000053   | 2               |     |   |              |
| 7       | Satın Alma Siparişi |             | 04.09.2020   | HAMMADDE9  | HAMMADDE9  | 06.09.2020    | 750,0000 | AD       | 04.09.2020    | 09.09.2020 |        |              | Stok Üretim       | -               |     |   |              |
| 8       | Satın Alma Siparişi |             | 09.09.2020   | HAMMADDE7  | HAMMADDE7  | 09.09.2020    | 750,0000 | AD       | 09.09.2020    | 09.09.2020 |        |              | MM000000000052    | 2               |     |   |              |
| 9       | Satın Alma Siparişi |             | 10.09.2020   | HAMMADDE7  | HAMMADDE7  | 10.09.2020    | 250,0000 | AD       | 10.09.2020    | 10.09.2020 |        |              | MM000000000053    | 1               |     |   |              |
| 10      | Satın Alma Siparişi |             | 10.09.2020   | HAMMADDE7  | HAMMADDE7  | 10.09.2020    | 500,0000 | AD       | 10.09.2020    | 10.09.2020 |        |              | MM000000000052    | 1               |     |   |              |
| 11      | Satın Alma Siparişi |             | 10.09.2020   | HAMMADDE8  | HAMMADDE8  | 10.09.2020    | 250,0000 | AD       | 10.09.2020    | 10.09.2020 |        |              | MM000000000053    | 1               |     |   |              |
| 12      | Satın Alma Siparişi |             | 10.09.2020   | HAMMADDE8  | HAMMADDE8  | 10.09.2020    | 500,0000 | AD       | 10.09.2020    | 10.09.2020 |        |              | MM000000000052    | 1               |     |   |              |
| 13      | Satın Alma Siparişi |             | 11.09.2020   | HAMMADDE9  | HAMMADDE9  | 13.09.2020    | 350,0000 | AD       | 11.09.2020    | 13.09.2020 |        |              | Stok Uretim       | -               |     |   |              |
| 14      | Satin Aima Siparişi |             | 13.09.2020   | HAMMADDE/  | HAWWADDE7  | 13.09.2020    | 350,0000 | AD       | 13.09.2020    | 13.09.2020 |        |              | MINI0000000000053 | 2               | 1   |   |              |
| 15      |                     |             |              |            |            |               |          |          |               |            |        |              |                   |                 |     |   |              |

Tarih : 28/08/2020 Konu : Sipariş Bazında Rezervasyon Sistemi

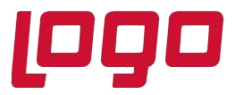

| 👢 Satı  | tı Sipariş    | i Dengeleme    |                               |                              |             |                      |       |          |       |             |         |           |           |                       |               |              |            |             | _ 🗆 X        |
|---------|---------------|----------------|-------------------------------|------------------------------|-------------|----------------------|-------|----------|-------|-------------|---------|-----------|-----------|-----------------------|---------------|--------------|------------|-------------|--------------|
| Kisit G | irişi İ İhtiy | aç Listesi     | paris Bilgileri 🛛 Siparis Der | ngeleme                      |             |                      |       |          |       |             |         |           |           |                       |               |              |            |             |              |
| se      | C<br>Bağlant  | lan Getir      | Siparişl <u>e</u> ri Oluştur  | Kisit Say <u>f</u> asina Dön | Seçili İhti | yaç Listesi Ayarları |       | e Listes |       | lan         |         |           |           |                       |               |              |            |             |              |
| Yeni    | Sipariş İht   | iyaçları       |                               |                              |             |                      | Yaşla | ndırılmı | Satic | ı Siparişle | ri      |           |           |                       |               |              |            |             |              |
|         |               |                |                               |                              |             | Kalan Miktar         |       |          |       |             |         |           |           | Y. Eski Teslim Tarihi |               | erilen Tesli |            |             | Kalan Miktar |
| 0       | 1             | HAMMADDE7      | HAMMADDE7                     | 09.09.2020                   | 750,0000    | 0,0000               | 0     | 2 1      | eni   | - S001      | SATICI1 | HAMMADDE9 | HAMMADDE9 | 06.09.2020            | $\rightarrow$ | 06.09.2020   | 800,0000   | \$ 800,000  | 0,0000       |
|         | 2             | HAMMADDE7      | HAMMADDE7                     | 10.09.2020                   | 250,0000    | 0,0000               |       | 7 1      | eni   | - S001      | SATICI1 | HAMMADDE9 | HAMMADDE9 | 13.09.2020            | $\geq$        | 13.09.2020   | 300,0000 ( | \$ 300,0000 | 0,0000       |
|         | 3             | HAMMADDE7      | HAMMADDE7                     | 10.09.2020                   | 500,0000    | 0,0000               |       | 3 1      | eni   | - S001      | SATICI1 | HAMMADDE8 | HAMMADDE8 | 10.09.2020            | Ŷ             | 10.09.2020   | 500,0000   | 500,0000    | 0,0000       |
|         | 4             | HAMMADDE7      | HAMMADDE7                     | 13.09.2020                   | 350,0000    | 0,0000               |       | 5 1      | eni   | - S001      | SATICI1 | HAMMADDE8 | HAMMADDE8 | 10.09.2020            | 2             | 10.09.2020   | 250,0000   | 250,0000    | 0,0000       |
| U U     | 5             | HAMMADDE8      | HAMMADDE8                     | 10.09.2020                   | 500,0000    | 0,0000               | U U   | 1)       | eni   | - S001      | SATICI1 | HAMMADDE7 | HAMMADDE7 | 10.09.2020            | 2             | 10.09.2020   | 250,0000   | 250,0000    | 0,0000       |
| U U -   | 6             | HAMMADDE8      | HAMMADDE8                     | 10.09.2020                   | 250,0000    | 0,0000               | U     | 4 1      | eni   | - S001      | SATICI1 | HAMMADDE7 | HAMMADDE7 | 10.09.2020            | 2             | 10.09.2020   | 500,0000   | 500,0000    | 0,0000       |
|         | 7             | HAMMADDE9      | HAMMADDE9                     | 06.09.2020                   | 750,0000    | 0,0000               |       | 6 1      | eni   | - S001      | SATICI1 | HAMMADDE7 | HAMMADDE7 | 13.09.2020            | 2             | 13.09.2020   | 350,0000   | 350,0000    | 0,0000       |
| U       | 8             | HAMMADDE9      | HAMMADDE9                     | 13.09.2020                   | 350,0000    | 0,0000               | U     | 8 1      | eni   | - S001      | SATICI1 | HAMMADDE7 | HAMMADDE7 | 09.09.2020            | $\geq$        | 09.09.2020   | 750,0000   | > 750,0000  | 0,0000       |
|         |               |                |                               |                              |             |                      |       |          |       |             |         |           |           |                       |               |              |            |             |              |
|         |               |                |                               |                              |             |                      |       |          |       |             |         |           |           |                       |               |              |            |             |              |
|         |               |                |                               |                              |             |                      |       |          |       |             |         |           |           |                       |               |              |            |             |              |
|         |               |                |                               |                              |             |                      | <     |          |       |             |         |           |           |                       |               |              |            |             | >            |
| -       |               | Tamamlanm      | e saturlar                    |                              |             |                      |       |          |       |             |         |           |           |                       |               |              |            |             |              |
|         |               | Tamamlanma     | mus catular                   |                              |             |                      |       |          |       |             |         |           |           |                       |               |              |            |             |              |
|         |               | Eslanmernis    | antig automat                 |                              |             |                      |       |          |       |             |         |           |           |                       |               |              |            |             |              |
|         | -             | uprenimentiş i |                               |                              |             |                      | -     | _        | -     | _           |         |           |           |                       | -             |              |            |             |              |

Dengeleme ekranında, satıcı siparişi oluşturma aşamasına gelindiğinde farklı teslim tarihli müşteri siparişleri için ortaya çıkan HAMMADDE9 ihtiyaçları haftanın Perşembe ve Cuma günlerine denk gelen 04.09.2020 ve 11.09.2020 bildirim(yükleme) tarihlerine çıkarılmıştır (MRP raporu). Bu hammaddenin teslim tarihleri ise 2 günlük nakliye süresi sebebiyle 06.09.2020 ve 13.09.2020 olacaktır (Dengeleme ekranı).

Bu aşamada HAMMADDE9 için tanımlanmış olan 200 adetlik minimum sipariş miktarı önem kazanmaktadır. MRP sonucunda HAMMADDE9 için 720 ve 300 adetlik iki ayrı kalem ihtiyaç çıkmasına rağmen direkt olarak bu miktarlar minimum sipariş miktarına tamamlanmaz. İlgili stok kümüle edileceği için kümüle miktar üzerinden minimum sipariş miktarı kontrolu yapılır. Böylece fazladan sipariş açılmasının önüne geçilmiş olacaktır. Dengeleme ekranında minimum sipariş miktarının 200 ve parti büyüklüğünün 100 olması sebebi ile 750 adetlik miktar 800 adete tamamlanmıştır. 300 adetlik miktar minimum siparişi ve parti büyüklüğünü karşıladığı için bu miktarda değişiklik yapılmamıştır.

| 👢 İş Emri Dengeleme                 |                                  |                              |                                                     |                      |               |                         |                     |                  | _ 🗆 ×                 |
|-------------------------------------|----------------------------------|------------------------------|-----------------------------------------------------|----------------------|---------------|-------------------------|---------------------|------------------|-----------------------|
| Kısıt Girişi Thtiyaç Listesi        | Yeni 1ş Emri Bilgileri 🚺 İş Emri | Dengeleme                    |                                                     |                      |               |                         |                     |                  |                       |
| )<br>So <u>n</u> Bağlantıları Getir | İş <u>E</u> mirlerini Oluştur    | Kisit Say <u>f</u> asina Dön | Seçili İh <u>t</u> iyaç Listesi Ayarları <u>B</u> e | lge Listesi Ayarları |               |                         |                     |                  |                       |
| Yeni İş Emri İhtiyaçları            |                                  |                              |                                                     | Yaşlandırılmış İş Em | iirleri       |                         |                     |                  |                       |
| Sıra Stok Kodu                      |                                  |                              |                                                     | Sıra İş Emri         |               |                         |                     | Kalan Sipariş Mi | Yoldaki Miktar Kullar |
| 1 STOK_1                            | STOK_1 10.09.2                   | 2020 750,0000                | 0,0000 0                                            | 1 Yeni               | STOK_1 STOK_1 | 10.09.2020 🗘 10.09.2020 | 750,0000 🗘 750,0000 | 0,0000           | 0,0000                |
|                                     |                                  |                              |                                                     |                      |               |                         |                     |                  |                       |
|                                     |                                  |                              |                                                     |                      |               |                         |                     |                  |                       |
|                                     |                                  |                              |                                                     |                      |               |                         |                     |                  |                       |
|                                     |                                  |                              |                                                     |                      |               |                         |                     |                  |                       |
|                                     |                                  |                              |                                                     |                      |               |                         |                     |                  |                       |
|                                     |                                  |                              |                                                     |                      |               |                         |                     |                  |                       |
|                                     |                                  |                              |                                                     |                      |               |                         |                     |                  |                       |
| Tamar                               | mlanmış satırlar                 |                              |                                                     | 11.                  |               |                         |                     |                  |                       |
| Tamar                               | mlanmamış satırlar               |                              |                                                     |                      |               |                         |                     |                  |                       |
| Eşlenr                              | nemiş satırlar                   |                              |                                                     |                      |               |                         |                     |                  |                       |
| Stok Kodu                           | Teslim Tarihi                    | Toplam İhtiyaç Miktarı       | Kalan İhtiyaç Miktarı                               |                      |               |                         |                     |                  |                       |

Dengeleme ekranında iş emirlerinin açılması aşamasına gelindiğinde STOK\_1 için açılacak iş emri için de yükleme günü (yani iş emri tarihi), haftanın Perşembe gününe denk gelen 10.09.2020 olarak belirlenmiş ve iş emri ihtiyaçları bu tarihe kümüle edilmiştir.

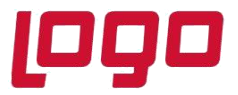

#### Malzeme Rezervasyonu ve Serbest Stok

Alımı yapılan malzemeler, satıcı siparişinde müşteri sipariş numarası detayı olsa dahi henüz herhangi bir iş emrine ya da müşteri siparişine rezerve edilmiş durumda değildir. Bu malzemeler, serbest stok olarak düşünülmelidir. Serbest stoklar MRP tarafından araya giren yeni siparişler için kullanılacaktır. Sistemdeki serbest stokların MRP tarafından herhangi bir ihtiyaç yerine ilgili müşteri siparişinde kullanılması için, bu siparişe ait iş emrine rezerve edilmesi gerekmektedir.

Örneğin; MRP sonuçlarına göre satıcı siparişlerini ve iş emirlerini açtıktan sonra, kümüle takip edilen HAMMADDE9 stoğu için alış irsaliyesi ile stok girişinin yapılmış olduğunu varsayalım. YARIMAMUL3 (reçetesinde HAMMADDE9 bulunan yarımamül) için açılmış iş emirlerine HAMMADDE9 stoğunu rezerve etmek için iki adet yöntem bulunmaktadır:

1. Üretim modulunde İşlemler menüsü altından "İş Emri Malzeme Talep Ekranı" yardımıyla aşağıda görüldüğü gibi ilgili iş emirlerine gerekli HAMMADDE9 miktarları rezerve edilebilir.

| 👢 İş Emri M           | alzeme Reze     | ervasyonu    |                          |                   |               |          |                                                          |                     |                     |                    |                 |                 |                  |            | _ 0 ;               |  |
|-----------------------|-----------------|--------------|--------------------------|-------------------|---------------|----------|----------------------------------------------------------|---------------------|---------------------|--------------------|-----------------|-----------------|------------------|------------|---------------------|--|
| İŞ EMRİ SEÇ           | IMI İŞ EMRİ     | KISIT GİRİŞİ |                          |                   |               |          |                                                          |                     |                     |                    |                 |                 |                  |            |                     |  |
| —İş Emri Kıs          | ıtları          |              |                          |                   |               |          | Toplu Rezervasy                                          | von Politikası      |                     |                    |                 |                 |                  |            |                     |  |
| Iş Emri No            | Maskesi         |              | 🔡 Ref.                   | Iş Emri No Mask   | esi           | 8        | Bileşen ihtiya                                           | cının tamamı reze   | rve edilebilen iş e | mirleri rezerve e  | dilsin          |                 |                  |            |                     |  |
| Teslim Tari           | hi              | 01.01.2020   | <ul> <li>31.1</li> </ul> | 2.2020            | ~             |          | Bileşen ihtiya                                           | cı kısmi şekilde re | zerve edilebilen i  | ş emirleri rezerve | edilsin         |                 |                  |            |                     |  |
| Işemri<br>Cət Mildərd | catia           | Tamami Trar  | nsrer calimiş iş c       | mineri Getiriime: | · ·           | D/       | JAT belgeleri için miktarlar stok bazında kümüle edilein |                     |                     |                    |                 |                 |                  |            |                     |  |
| Toplam Re:            | zerve Miktarı ( | Setir        |                          |                   |               |          |                                                          |                     |                     |                    |                 |                 |                  |            |                     |  |
| Mamul Kisi            | tları           |              |                          |                   |               |          |                                                          |                     |                     |                    |                 |                 |                  |            |                     |  |
| Mamul Kod             | u Maskesi       | YARIMAMUL3   | 8 8                      |                   |               |          |                                                          |                     |                     |                    |                 |                 |                  |            |                     |  |
| İleri kısıt v         | er              |              |                          |                   |               |          |                                                          |                     |                     |                    |                 |                 |                  |            |                     |  |
| Bağlantılı İ          | ș Emirleri Geti | rilsin       |                          |                   |               |          |                                                          |                     |                     |                    |                 |                 |                  |            |                     |  |
| Hammadde              | Kodu Maskes     | ai -         | 8                        |                   |               |          |                                                          |                     |                     |                    |                 |                 |                  |            |                     |  |
|                       |                 | _            |                          |                   |               |          |                                                          |                     |                     |                    |                 |                 |                  |            |                     |  |
| A                     | Iş Emirlerini L | istele       |                          |                   |               |          |                                                          |                     |                     |                    |                 |                 |                  |            |                     |  |
| Kisitlara Uy          | gun İş Emirle   | ri           | _                        |                   |               |          |                                                          |                     |                     |                    |                 |                 |                  |            |                     |  |
| Hegsini Se            | ıç Seçimleri    |              | l'e Aktar                |                   |               |          |                                                          |                     |                     |                    |                 |                 |                  |            |                     |  |
| SIRA N                | ) İŞ EMRİ I     | NO           | MAMUL KODU               | MAMUL ADI         | TESLÍM TARÍHÍ | MİKTAR   | ÜRETİM M                                                 | KALAN MİKTAR        | REZERVE Mİ          | RZV. YÜZDESİ       | MamYap <b>5</b> | REF. İŞ EMRİ NO | REZERVASYON DURU | USK DURUMU | İŞ EMRİ ÖNCELİK     |  |
| 🗹 1                   | 10000000        | 0000012      | YARIMAMUL3               | YARIMAMUL3        | 09.09.2020    | 750,0000 | 0,0000                                                   | 750,0000            | 0,0000              | 0,0000 %           |                 | 100000000000011 | Yeni             | Yeni       | 0                   |  |
| 2                     | 10000000        | 0000014      | YARIMAMUL3               | YARIMAMUL3        | 13.09.2020    | 350,0000 | 0,0000                                                   | 350,0000            | 0,0000              | 0,0000 %           |                 | 10000000000013  | Yeni             | Yeni       | 0                   |  |
|                       |                 |              |                          |                   |               |          |                                                          |                     |                     |                    |                 |                 |                  |            |                     |  |
|                       |                 |              |                          |                   |               |          |                                                          |                     |                     |                    |                 |                 |                  |            |                     |  |
|                       |                 |              |                          |                   |               |          |                                                          |                     |                     |                    |                 |                 |                  |            |                     |  |
|                       |                 |              |                          |                   |               |          |                                                          |                     |                     |                    |                 |                 |                  |            |                     |  |
|                       |                 |              |                          |                   |               |          |                                                          |                     |                     |                    |                 |                 |                  |            |                     |  |
|                       |                 |              |                          |                   |               |          |                                                          |                     |                     |                    |                 |                 |                  |            | >                   |  |
|                       |                 |              |                          |                   |               |          |                                                          |                     |                     |                    |                 |                 | (eri             | ) Ileri    | 🏷 Toplu Rezervasyon |  |

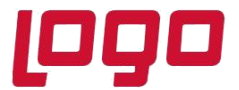

| Set Miktarı :<br>Üretilebilir Se | İş Emirlerini L<br>1.100,00<br>Miktarı 1.100,00 | stele Ö<br>00 '<br>00 ' | nceki İş Emri               | Sonraki İş Emri                         | Oluşan B                   | elgeleri Listele           | Eksik Malzeme              | leri Taman<br>'             | nla Giriş | Ekranına Dön     | Çîkiş          | 750,0000   | ζ     |
|----------------------------------|-------------------------------------------------|-------------------------|-----------------------------|-----------------------------------------|----------------------------|----------------------------|----------------------------|-----------------------------|-----------|------------------|----------------|------------|-------|
| Bileşen Bul                      |                                                 | 50                      |                             |                                         |                            |                            |                            |                             |           |                  |                |            |       |
|                                  |                                                 |                         |                             | 100000000000000000000000000000000000000 | 12 NUMAR/                  | ALI İŞ EMRİ İÇ             | IN MALZEME R               | EZERVAS                     | YON FOR   | MU               |                |            |       |
|                                  | lamul Kodu                                      | YARIMA                  | MUL3                        | Mamul İsmi                              | YARIMA                     | MUL3                       |                            |                             |           | Öneri Set Mik    | ctarı          | 750,0000   |       |
| T<br>islamics islam (            | eslim Tarihi                                    | 09.09.2                 | 020                         | İş Emri Miktarı                         |                            | 750,0000 H                 | Kalan Üretim Mikta         | n                           | 750,00    | 00 Rezerve Mikt  | ar             | 0,0000     |       |
| işlemler <u>işlem a</u>          | cete Bilesepleri                                | Tarekelle               |                             |                                         | Cikie D                    | epolari                    |                            |                             |           |                  | Cirie Depolari |            |       |
| Stok Kod/Ad                      | İş Emri<br>Gerek<br>Mik.                        | Set<br>Gerek<br>Mik.    | Depo İsmi                   | Toplam<br>Miktar                        | İE Bakiye                  | DİE Bakiye                 | Serbest<br>Miktar          | Öneri                       | Depo İsmi | Toplam<br>Miktar | İE Bakiye      | DİE Bakiye | Tra   |
| HAMMADDE9 /<br>HAMMADDE9         | 750,0000                                        | 750,0000                | genel<br>Mamul<br>Yarimamul | 0,0000<br>0,0000<br>0,0000              | 0,0000<br>0,0000<br>0,0000 | 0,0000<br>0,0000<br>0,0000 | 0,0000<br>0,0000<br>0,0000 | 0,0000<br>0,0000<br>0,0000  | GENEL     | 0,0000           | 0,0000         | 0,0000 7   | 50,00 |
| 4                                |                                                 |                         | HAMMADDE<br>Toplam          | 1.100,0000<br><b>1.100,0000</b>         | 0,0000<br><b>0,0000</b>    | 0,0000<br><b>0,0000</b>    | 350,0000<br>350,0000       | 750,0000<br><b>750,0000</b> |           |                  |                |            |       |
|                                  |                                                 |                         |                             |                                         |                            |                            |                            |                             |           |                  |                |            |       |
|                                  |                                                 |                         |                             |                                         |                            |                            |                            |                             |           |                  |                |            |       |
|                                  |                                                 |                         |                             |                                         |                            |                            |                            |                             |           |                  |                |            |       |

2. Depolar arası transfer yardımıyla iş emrine stok rezerve edilebilir. Bu işlemin yapılabilmesi için satış fatura parametrelerinde "Üretim reçeteleri getirilsin mi?" parametresinin işaretli olması gerekmektedir.

| 🚹 Satış Fatura Parametreleri 🗌                                                                         | $\times$ |
|----------------------------------------------------------------------------------------------------|----------|
| Fatura KDV Fatura Sipariş Fatura Ek 1 Dep.Arası Trans./Ambar G.Ç. İhracat Koşul                        |          |
| Genel 1   Genel 2   Genel 3   Genel 4   Genel 5   Genel 6   Iskonto   Ek Maliyet   Ozel Kod ve Açıklam | а        |
| 🗸 Mal Çıkışlarında Eksi Bakiye Gösterilsin                                                             |          |
| Eksi Bakiyede İşlem Durdurulsun                                                                        |          |
| Müşterilerde Risk Takibi Yapılsın Risk Takibi Bakiye Üzerinden Yapılsın                                |          |
| ✓ Farklı Birimlerden Mal Çıkışı Yapılsın 💿 Fiyat Birimi Sorulsun                                       |          |
| Olçu Birimleri Tablodan Okunmasir V Olçu Birimleri Hangi Grup Koduna Göre Getirilsin Grup Kodu V       |          |
| Farklı Çevrimde Fiyat Değişsin Fiyat Girilen Olçü Birimi Uzerinden Değiştirilsin                       |          |
| Toplu Faturalamada Gün Takibi Yapılsın                                                                 |          |
| Irsaliye/Sipariş Siralama Seçenegi Girilen Sırada                                                      |          |
| Sıralama Seçeneği Faturada Sorulsun                                                                    |          |
| ✓ Üretim Receteleri Getirilsin Yarı Mamuller Getirilsin Bakiye Kadar Getirilsin                        |          |
| Barkod/Üretici Kodu Dosyadan Okunsun                                                                   |          |
| Stoktaki Lokal Depo Gelsin                                                                             |          |
| 🗸 İrsaliye/Faturada Seri No Takibi Yapılsın                                                            |          |
| Hizmet Uygulaması                                                                                      |          |
| Hizmet İçin Kullanılacak Depo Kodu 0 🔡                                                                 |          |
|                                                                                                    |          |
|                                                                                                    |          |
|                                                                                                    |          |
|                                                                                                    |          |
|                                                                                                    |          |
| Imam <u>iptal</u>                                                                                      |          |
|                                                                                                    |          |

## Tarih : 28/08/2020

Konu : Sipariş Bazında Rezervasyon Sistemi

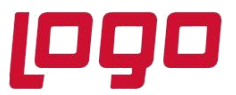

Kalem bilgilerinde İş emri no alanına ilgili iş emri numarası yazılarak, Reçete Getirme fonksiyonu kullanıdığında malzemeler aynı anda hem üretim deposuna çıkmış olacak hem de ilgili iş emrine rezerve edilmiş olacaktır.

| A Stock of Action     A Stock of Action     A Stock of Action     A Stock of Action     A Stock of Action     A Stock of Action     A Stock of Action     A Stock of Action     A Stock of Action     A Stock of Action     A Stock of Action     A Stock of Action     A Stock of Action     A Stock of Action     A Stock     A Stock     A Sto                                                                                                    |                                                                                                    |                                                                                                    |
|----------------------------------------------------------------------------------------------------|----------------------------------------------------------------------------------------------------|----------------------------------------------------------------------------------------------------|
| at Bigler Kogul Bigler Kogul Bigler Kogul Bigler Kogul Bigler Kogul Bigler Kogul Bigler Kogul Bigler Kogul Signer No<br>Signer Signer Si                                                                                                    | (♀ ♀ ♀ ■ ∠ ⊗ ■ ∠ ∅ ፼ ∅ ℓ ≞ ፼ MSSQLI                                                                                                    | DEMOCIZELGE / 0   GENEL                                                                                                    |
| DO000000000001 Tanih 28.08.2020 D Cari MUHTELIF      Vaplandirma Kodu Yapilandirma Apklama     Siparig No     Yapilandirma Apklama     Siparig No     Yapilandirma Apklama     Yapilandirma Apklama     Yapilandirma Apklama     Yapilandirma Apklama     Yapilandirma Apklama     Yapilandirma Apklama     Yapilandirma Apklama     Yapilandirma     Yapilandirma                                                                                                    | Bilgiler Koşul Bilgileri Kalem Bilgileri                                                                                                    |                                                                                                    |
| Kalem Girigi Laim       Yapilandirma Kodu Yapilandirma Açıklama       Sipariş No         YARIMAMUL3       YARIMAMUL3       Yapilandirma Kodu Yapilandirma Açıklama       Sipariş No         İşizkri İşizkri Miltar       D.Kdi, G.Kdi, C.Değ, Ek Alan-1       Miktar-2       Di.Tip       Döviz Fiyat       Döviz Fiyat       Döviz F                                                                                                    | D00000000000001 Tarih 28.08.2020 D Cari MUHTELIF                                                                                                    |                                                                                                    |
| ARIMAMUL3 TYARIMAMUL3 AGKd, C,Değ, EK Alan-1 Miktar Miktar-2 Dv.Tip Dviz Fiyat Dv.Kur<br>Fiyat Ozel Fiyat C Alan-2 Fili Tarih Tutar<br>0,000000000000000 0,0,000 0 0 0 0,000 0 0 0 0,000 0 0<br>Fiyat Ozel Fiyat EK Alan-2 Fili Tarih Tutar<br>0,000000000000000 0,0,000 0 0 0 0 0,000 0 0<br>Stok Karti Izleme<br>Cari Karti Izleme<br>Cari Karti Izleme<br>Cari Karti Izleme<br>Stok Karti Izleme<br>Stok Karti Izleme<br>Cari Karti Izleme<br>Stok Karti Izleme<br>Stok Karti Izleme<br>Cari Karti Izleme<br>Stok Karti Izleme<br>Stok Rahberi (MIKMMU)<br>Otst Kalem Stok Rehberi<br>Uretici Kodu Rehberi<br>Stok Hareket Izleme<br>Stok Hareket Izleme<br>Fiyat Izleti<br>Stok Hareket Izleme<br>Fiyat Izleti<br>Stok Hareket Izleme<br>Fiyat Izleti<br>Stok Hareket Izleme<br>Fiyat Izleti<br>Stok Hareket Izleme<br>Fiyat Izleti<br>Stok Hareket Izleme<br>Fiyat Izleti<br>Stok Hareket Izleme<br>Fiyat Izleti<br>Stok Hareket Izleme<br>Fiyat Izleti<br>Stok Hareket Izleme<br>Fiyat Izleti<br>Stok Hareket Izleme<br>Fiyat Izleti                                                                                                    | Calem Girişi<br>nd İsim                                                                                                    | Yapilandirma Kodu Yapilandirma Aciklama Siparis No                                                                                                    |
| p.knt. Ig Emri No<br>Dokd. G.Kd. C.Değ. Ek Alan-1<br>Niktar Miktar-2<br>Piyat Coel Fiyat Coel Fiyat Dov.Kur<br>0,00000000000000000000000000000000000                                                                                                    | ARIMAMUL3 PARIMAMUL3                                                                                                    |                                                                                                    |
| 100000000002 2012       2       2       2       2       2       2       2       2       2       2       2       2       2       2       2       2       2       2       2       2       2       2       2       2       2       2       2       2       2       2       2       2       2       2       2       2       2       2       2       2       2       2       2       2       2       2       2       2       2       2       2       2       2       2       2       2       2       2       2       0       0       2       2       2       0       0       2       2       2       0       0       2       2       0       0       2       2       0       0       2       2       0       0       2       2       0       0       2       2       2       0       0       2       2       2       2       2       2       2       2       2       2       2       2       2       2       2       2       2       2       2       2       2       2       2       2       2                                                                                                    | p.Knt. İş Emri No D.Kd. G.Kd. Ç.Değ. Ek Alan-1                                                                                                    | Miktar Miktar-2 Dv.Tip Döviz Fiyat Döv.Kur                                                                                                    |
| Fiyat       Ozel Fryat       Ek Alan-2       Fili Tarih       Tutar         0,00000000000000       0,0000       28.08.2020       0,000         sepo Ismi GENEL       Stok Karlı İzleme       Cai Karlı İzleme         0       0       0       0         Calemlerin Listesi       0       0       0         #       D.Kd. Gild.Depo       Fryat       Ek Alan-1       Ek Alan-2       Frili Tarih       Do         Sok Rehberi (VaRIMAMU)       Out Kalem Stok Rehberi       Stok Karlı İzleme       Müşteri Xatıcı Stok Rehberi         Stok Katı İsteri       Ek Alan-1       Ek Alan-2       Frili Tarih       Do         Müşteri Xatı Sok Rehberi (VaRIMAMU)       Üst Kalem Stok Rehberi       Stok Rehberi (VaRIMAMU)       Üst Kalem Stok Rehberi         Stok Hareket Izleme       Frijel Tarih       Di       Biparis Karplanma Durumu       Reget Getime         FifO Raporu       FifO Raporu       FifO Raporu       FifO Raporu       FifO Raporu                                                                                                    | ✓ I000000000012 🔡 I 🔡 2 🖼 AD ✓                                                                                                    | 750,0000 0,0000 0 🔡 0,0000 0                                                                                                    |
| 0,00000000000000 0,000 28.08.202 0,00 ereo Ismi GENEL  splam Miktar Siparig Numarasi Bakiye  a Okd. G.K.d. Gid.Depo Fiyst  b K.d.ar.iz Ek Alan-2 Filin Tanh Da  Galemelarin Listes  cari Karti Jaleme  Sri Bakiye Isleme  Migteri/Satici Stok Rehberi  Cari Batinda Stok Hareket  Stok Rehberi (MMMU)  Ost Kalem Stok Rehberi  Uretici Kodu Rehberi  Stok Hareket Isleme  Fiyat Listes  Stok Hareket Isleme  Fiyat Listes  Fiyat Listes  Fiyat Listes  Fiyat Stok Parket Isleme  Fiyat Listes  Stok Hareket Isleme  Fiyat Listes  Fiyat Stok Parket Isleme  Fiyat Listes  Fiyat Stok Parket Isleme  Fiyat Listes  Stok Hareket Isleme  Fiyat Listes  Stok Hareket Isleme  Fiyat Hareket  Stok Hareket Isleme  Fiyat Hareket  Stok Hareket Isleme  Stok Hareket Isleme  Stok Hareket Isleme  Stok Hareket Isleme  Stok Hareket Isleme  Stok Hareket Isleme  Fiyat Hareket  Stok Hareket Isleme  Fiyat Hareket  Stok Hareket Isleme  Fiyat Hareket  Stok Hareket Isleme  Stok Hareket Isleme  Stok Hareket Isleme  Stok Hareket Isleme  Stok Hareket Isleme  Stok Hareket Isleme  Stok Hareket Isleme  Stok Hareket Isleme  Stok Hareket Isleme  Stok Hareket Isleme  Stok Hareket Isleme  Stok Hareket Isleme  Stok                                                                                                    | Fiyat Ozel Fiyat Ek Alan-2 Fiili Tarih                                                                                                    | Tutar                                                                                                    |
| lepo Iami GENEL  plam Miktar Siparig Numaras Bakiye  plam Miktar Siparig Numaras Bakiye  Calemierin Listesi  D.Kdd: G.Kd. Gidl.Depo Fryat Ek.Alan-1 Ek.Alan-2 Filit Tanh Dav  Migter/Sato Sok Rehberi Cal Baunda Sok Harekt Stok Rehberi Uretici Kodu Rehberi Üretici Kodu Rehberi Üretici Kodu Rehberi Ek.Kalen Stok Rehberi Ek.Kalen Stok Rehberi Ek.Kalen Sto                                                                                                    | 0,000000000000 0,0000 28.08.2020                                                                                                    | 0,00                                                                                                    |
| plam Miktar Siparig Numarası Bakiye 0<br>Galemlerin Listesi<br>© D.Kd. [Gild:Depo   Fryst   Ek Alan-1   Ek Alan-2   Filli Tanh   Dia<br>D.Kd. [Gild:Depo   Fryst   Ek Alan-1   Ek Alan-2   Filli Tanh   Dia<br>Müşter/Static Stok Rehberi<br>Gai Bazında Stok Hareket<br>Stok Karbi ziloval<br>Stok Karbi ziloval<br>Stok Karbi zil | epo İsmi GENEL                                                                                                    |                                                                                                    |
| ppami mular sipara numarasi bakve<br>o<br>Calemierin Listesi<br>2 D.Kd. G.Kd. Gid.Depo Fiyat Ek Alan-1 Ek Alan-2 Filin Tarih Do<br>Mojtev/Satic Stok Rehberi<br>Cari Batvis Listeme<br>Stok Kark Listeme<br>Stok Karket<br>Stok Rehberi<br>Uretici Kodu Rehberi<br>Stok Hareket Listeme<br>Fiyat Listesi<br>Sipariş Karşılanme Durumu<br>Reçete Gelimme<br>FiFO Raporu                                                                                                    | alan Milton - Carda Numeron - Delán                                                                                                    |                                                                                                    |
| Calemierin Listesi  a D.Kd. G.Kd. Gid.Depo Fiyat Ek.Alan-1 Ek.Alan-2 Filil Tenh Dov<br>Migter/Satic Stok Rehberi<br>Cañ Santo Ideme<br>Sei Bakiye Ideme<br>Migter/Satic Stok Rehberi<br>Cañ Santo Ideme<br>Stok Hareket<br>Stok Heberi<br>Uretici Kodu Rehberi<br>Uretici Kodu Rehberi<br>Biparig Karplanma Durumu<br>Regete Gelime<br>FiFO Raporu                                                                                                    | plam Miktar Sipariş Numarası Bakiye                                                                                                    | Stok Karti Izlama                                                                                                    |
| P.X.Kd. G.K.d. Gid.Depo Fryst Ek. Alan-2 Filli Tanh Dov<br>Mügter/Satic Stok Rehberi<br>Cari Bazinda Stok Hareket<br>Stok Rehberi<br>Öretic Kou Rehberi<br>Öretic Kou Rehberi<br>Öretic Kou Rehberi<br>Stok Hareket Izleme<br>Fiyat Listeri<br>Sipariş Karşılanma Durumu<br>Reçete Getirme<br>FiFO Raporu                                                                                                    | 0 ~ 0                                                                                                    | Stok Karti Izierrie                                                                                                    |
| Mutgerby Status Stok Rehberi<br>Cari Bazında Stok Hareket<br>Stok Rehberi (VARIMAMU)<br>Üst Kalem Stok Rehberi<br>Üretici Kodu Rehberi<br>Stok Hareket Izleme<br>Fiyat Listesi<br>Sipariş Karşılanma Durumu<br>Reçete Getirme<br>FiFO Raporu                                                                                                    | 0 V 0                                                                                                    | Cari Kartı İzleme                                                                                                    |
| Can Baunda Stok Hareket<br>Stok Rehberi (VARIMAMU)<br>Üst Kalem Stok Rehberi<br>Üretici Kodu Rehberi<br>Stok Hareket İzleme<br>Fiyat Listesi<br>Sipariş Karşılanma Durumu<br>Reçete Gelime<br>FIFO Raporu                                                                                                    | 0 ✓ 0<br>Gemlerin Listesi<br>≰ D Kil G Kil Gid Denn LEivat EK Alan -1 EK Alan -2 1                                                                                                    | Cari Kartı İzleme<br>Seri Bakiye İzleme                                                                                                    |
| Stok Rehberi (YARIMAMU)<br>Üst Kalem Stok Rehberi<br>Üretici Kodu Rehberi<br>Stok Hareket Izleme<br>Fiyat Listesi<br>Sipariş Kaşılanma Durumu<br>Reçete Getirme<br>FIFO Raporu                                                                                                    | 0 V 0<br>Calemierin Listesi<br>D.Kd. G.Kd.   Gid.Depo   Fiyat   Ek Alan-1   Ek Alan-2                                                                                                    | Fill Tarih Dov<br>Müşteri/Satıcı Stok Rehberi                                                                                                    |
| Üst Kalem Stok Rehberi<br>Öretici Kodu Rehberi<br>Stok Hareket Izleme<br>Fiyst Listesi<br>Sipariş Kaşılanma Durumu<br>Reçete Getirme<br>FIFO Raporu                                                                                                    | Calemierin Listesi  Di.Kd. G.Kd. Gid.Depo Fiyat Ek Alan-1 Ek Alan-2                                                                                                    | Fill Tanh Dov<br>Gan Kant bileme<br>Seri Bakiye Izleme<br>Müşteri/Satrcı Stok Rehberi<br>Cari Bazında Stok Hareket                                                                                                    |
| Üretici Kodu Rehberi<br>Stok Hareket Izleme<br>Fiyat Listesi<br>Sipariş Karşılanma Durumu<br><b>Reçete Gelime</b><br>FIFO Raporu                                                                                                    | alemierin Listesi alemierin Listesi alemierin Listesi alemierin Listesi blackd. G.k.d. Gid.Depo Piyat blackd. Gk.d. Gid.Depo Piyat blackd. Gk.d. Gid.Depo Piyat blackd. Gk.d. Gid.Depo Piyat blackd. Gk.d. Gid.Depo Piyat blackd. Gk.d. Gid.Depo Piyat blackd. Gk.d. Gid.Depo Piyat blackd. Gk.d. Gid.Depo Piyat blackd. Gk.d. Gk.d. Gid.Depo Piyat blackd. Gk.d. Gk.d. | Filli Tarih   Box<br>Filli Tarih   Box<br>Seri Bakiye İzleme<br>Müşter/Satıcı Stok Rehberi<br>Cari Banda Stok Hareket<br>Stok Rehberi (YARIMAMU)                                                                                                    |
| Stok Hareket Izleme<br>Fiyat Listesi<br>Sipariş Karşılanma Durumu<br><b>Reçete Getirme</b><br>FIFO Raporu                                                                                                    | 0 0<br>Calemierin Listesi<br>D.Kd.   G.Kd.   Gid.Depo   Fryst Ek Alan-1   Ek Alan-2  <br>Ek Alan-2                                                                                                    | Fill Tanh   Dot<br>Fill Tanh   Dot<br>Seri Bakiye İzleme<br>Müşteri/Satus Stok Rehberi<br>Cari Basında Stok Hareket<br>Stok Rehberi / QAIMAMU)<br>Üst Kalem Stok Rehberi                                                                                                    |
| Fiyat Listesi<br>Sipariş Kaşılanma Durumu<br><b>Reçete Getirme</b><br>FIFO Raporu                                                                                                    | Calemierin Litesi<br># Di.Kd. Gi.Kd. Gid.Depo Fiyat Ek Alan-1 Ek Alan-2                                                                                                    | Fill Tenh Do<br>Gari Kahl Uleme<br>Seri Bakiye İzleme<br>Müşteri/Satıcı Stok Rehberi<br>Cari Bazında Stok Hareket<br>Stok Rehberi (VARIMAMU)<br>Üst Kalem Stok Rehberi<br>Üretici Kodu Rehberi                                                                                                    |
| Sipariş Kaşılanma Durumu<br>Reçete Getirme<br>FIFO Raporu                                                                                                    | 0 0<br>Calemierin Listesi<br># D.Kd. G.Kd. Gid.Depo Fiyat Ek Alan-1 Ek Alan-2  <br># D.Kd. G.Kd. Gid.Depo Fiyat                                                                                                    | Filli Tanh Oov<br>Filli Tanh Oov<br>Filli Tanh Oov<br>Sei Bayle Ideme<br>Gai Bayle Ideme<br>Gai Bayle                                             |
| Reçete Getirme<br>FIFO Raporu                                                                                                    | Calemierin Listesi                                                                                                    | Fill Tanh   Dox<br>Fill Tanh   Dox<br>Cari Kant Ideme<br>Seri Bakiye Izleme<br>Mugeri/Satu: Stok Rehberi<br>Cari Banda Stok Hareket<br>Stok Rehberi<br>Oretici Kodu Rehberi<br>Stok Hareket<br>Stok Hareket<br>Stok Hareket<br>Stok Hareket<br>Fill Stok Hareket<br>Stok Hareket<br>Stok H |
| FIFO Raporu                                                                                                    | Calemierin Litesi<br># Di.Kd. Gi.Kd. Gid.Depo Fiyat Ek Alan-1 Ek Alan-2                                                                                                    | Fill Tanh   Do<br>Fill Tanh   Do<br>Fill Tanh   Do<br>Seri Bakiye İzleme<br>Müşteri/Satu Stok Rehberi<br>Cari Bazında Stok Hareket<br>Stok Rehberi (VallMAMU)<br>Üst Kalem Stok Rehberi<br>Üretici Kodu Rehberi<br>Stok Hareket İzleme<br>Fiyat Litetai<br>Sipariş Karşılanma Durumu                                                                                                    |
|                                                                                                    | 0 0<br>Calemierin Listesi<br>D.Kd. G.Kd. Gid.Depo Fiyat Ek Alan-1 Ek Alan-2<br>Ek Alan-1 Ek Alan-2                                                                                                    | Filli Tanh Oor<br>Filli Tanh Oor<br>Filli Tanh Oor<br>Filli Tanh Oor<br>Filli Tanh Oor<br>Filli Tanh Oor<br>Sei Bayie Ideme<br>Gai Baunda Stok Hareket<br>Stok Rehberi<br>Uretik Kodu Rehberi<br>Stok Hareket Izleme<br>Fiyat Litesi<br>Sipati Kaplanna Durumu<br>Reçete Getirme                                                                                                    |
|                                                                                                    | Calemierin Listes                                                                                                    | Fill Tanh Dor<br>Fill Tanh Dor<br>Fill Tanh Dor<br>Fill Tanh Dor<br>Sei Bakye Izleme<br>Müşteri/Satus İtok Rehberi<br>Cari Banda Stok Hareket<br>Stok Rehberi (VARIMAMU)<br>Üst Kalem Stok Rehberi<br>Oretic Kodu Rehberi<br>Stok Hareket Izleme<br>Fiyat Listesi<br>Stari Jarajanna Durumu<br>Reçete Getirme<br>FIFO Raporu                                                                                                    |

Satın almada min.sipariş miktarı ve/veya parti büyüklükleri MRP, rezervasyonları yapılmış olan mevcut siparişler için rezerve stokları kullanır. Yeni siparişler için ise önce serbest stokları kullanır, yetmediği durumda yeni satıcı siparişi / iş emri önerisi getirir.

### Mamul Rezervasyonu

Herhangi bir sipariş için açılan iş emrinden üretim sonu kaydı yapıldığında, üretilen mamül otomatik olarak ilgili iş emrinde numarası bulunan müşteri siparişine rezerve olmaktadır. Yeni siparişler için tekrardan MRP çalıştırıldığında, iş emrine bağlı üretilmiş mamül miktarı yeni siparişler için kullanılmamakta, bu siparişler için yeni iş emirleri önerilmektedir.

Sisteme aşağıdaki bilgiler yer alacak şekilde yeni bir müşteri siparişi girilir. Bu müşteri siparişi için ihtiyaç belirlenebilmesi adına Gereksinim Planlama ve Malzeme Gereksinim Planlama işlemleri çalıştırılır.

| Müşteri Sipariş No | Cari Kodu | Sip. Tarih | Sip. Teslim | Stok Kodu | Miktar |
|--------------------|-----------|------------|-------------|-----------|--------|
|                    |           |            | Tarih       |           |        |
| MM000000000054     | D001      | 28.08.2020 | 10.09.2020  | STOK_1    | 300    |
| MM000000000054     | D001      | 28.08.2020 | 10.09.2020  | STOK_2    | 275    |

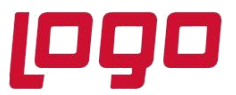

MRP sonuç raporuna göre iş emri dengelemeleri yapıldıktan sonra, 10.09.2020 tarihli STOK\_2 için açılmış iş emrine ait üretim sonu kaydı girilerek STOK\_2 mamülünün sisteme girişi sağlanır. Bu şekilde sisteme girişi yapılan STOK\_2 mamülü 54 nolu müşteri siparişi için rezerve edilmiş olmaktadır.

| 👢 İş Emri Girişi                                                                                                    |                         |                              |                         |                    |      | _ C |  |  |  |  |
|----------------------------------------------------------------------------------------------------|-------------------------|------------------------------|-------------------------|--------------------|------|-----|--|--|--|--|
| (<br>↓<br>↓<br><th></th> <th>20000</th> <th>MSSQL   DEMOC</th> <th>IZELGE / 0   GENEL</th> <th></th> <th></th> |                         | 20000                        | MSSQL   DEMOC           | IZELGE / 0   GENEL |      |     |  |  |  |  |
| SABİT BİLGİLER                                                                                                    | Ek Bilgiler İş Emrine f | Bağlı Reçete Kayıtları Top   | olam Hammadde Kullanımı |                    |      |     |  |  |  |  |
| İş Emri No                                                                                                    | Tarih                   |                              |                         |                    |      |     |  |  |  |  |
| 1000000000015 📑 10.09.2020                                                                                                    |                         |                              |                         |                    |      |     |  |  |  |  |
| STOK 2                                                                                                    | R STOK 2                |                              |                         |                    |      |     |  |  |  |  |
| Yapılandırma Kod                                                                                                    | u Yapılandırma Acıklam  | a                            |                         |                    |      |     |  |  |  |  |
|                                                                                                    | 8                       | -                            | Ø 🕸 🛛                   |                    |      |     |  |  |  |  |
| Açıklama                                                                                                    |                         |                              | ~                       |                    |      |     |  |  |  |  |
|                                                                                                    |                         |                              | ~                       |                    |      |     |  |  |  |  |
| Ölçü Br.                                                                                                    | AD ~                    | Proje Kodu                   | 2                       | Seri No            |      |     |  |  |  |  |
| Miktar                                                                                                    | 275,0000                | Ref.İş Emri No.              | 8                       | Seri No-2          |      |     |  |  |  |  |
| Sipariş No                                                                                                    | ммооооооооо54 📑         | Sip.Kont.                    | 2 🔡                     | USK Durumu         | Yeni | ~   |  |  |  |  |
| Öncelik                                                                                                    | 0                       | Kapalı                       |                         | Rezervasyon Durumu | Yeni | ~   |  |  |  |  |
| Teslim Tarihi                                                                                                    | 10.09.2020              | Reçete Saklansın             |                         |                    |      |     |  |  |  |  |
| Revizyon No.                                                                                                    | 8                       | İlişkili İş Emri Kayıtları G | üncellensin             |                    |      |     |  |  |  |  |
| Depo Kodu                                                                                                    | 2 🔡                     | Rework İş Emri               |                         |                    |      |     |  |  |  |  |
| Çıkış Depo Kodu                                                                                                    | 2 🔡                     | Sıralama Önceliği            | 0                       |                    |      |     |  |  |  |  |

Üretim, siparişe bağlı iş emri kaydı ile gerçekleştirildiğinden dolayı yeni açılacak olan müşteri siparişleri için ihtiyaç hesaplandığında başka siparişe rezerve edilmiş miktarlar dikkate alınmayacaktır.

Aşağıdaki sipariş örneği sisteme tanımlandığında, üretim sonu kaydı gerçekleşen siparişe bağlı iş emirleri dengeleme ekranına gelmeyecektir. Bu nedenlede sistem bu sipariş için yeni bir iş emri önerecektir.

| Müşteri Sipariş No | Cari Kodu | Sip. Tarih | Sip. Teslim<br>Tarih | Stok Kodu | Miktar |
|--------------------|-----------|------------|----------------------|-----------|--------|
| MM00000000055      | D001      | 28.08.2020 | 14.09.2020           | STOK_2    | 300    |

|                                                                          | 👠 İş Emri Dengeleme                                 |                                         |                                 |                   |                    |                            |                    |                           | _ @ ×                       |  |  |
|--------------------------------------------------------------------------|-----------------------------------------------------|-----------------------------------------|---------------------------------|-------------------|--------------------|----------------------------|--------------------|---------------------------|-----------------------------|--|--|
| Kisit Girigi I Italyag Listesi Yeni Ig Emri Bilgiten I is Emri Dengeleme |                                                     |                                         |                                 |                   |                    |                            |                    |                           |                             |  |  |
|                                                                          |                                                     |                                         |                                 |                   |                    |                            |                    |                           |                             |  |  |
|                                                                          | Sog Baglantilari Getir 1ş Eminerini Oluştur Kisit : | Saytasına Don Seçili İntiyaç            | Listesi Ayanari Belge Listesi A | yanan             |                    |                            |                    |                           |                             |  |  |
|                                                                          | -Yeni İş Emri İhtiyaçları                           | Yaşlandırılmış İş Emirleri              |                                 |                   |                    |                            |                    |                           |                             |  |  |
|                                                                          | Sıra Stok Kodu Stok İsim İhtiyaç Tarihi             | Sıra 1ş Emri No.                        |                                 | Yap.Kod. Yap.Açk. | Eski Teslim Tarihi | Önerilen Tesli Eski Miktar | Önerilen Miktar Ka | alan Sipariş Mi Yoldaki M | ktar Kullanılan Yoldak Alte |  |  |
|                                                                          | 1 STOK_2 STOK_2 14.09.2020                          | 1 I000000000000000000000000000000000000 | YARIMAM YARIMAMUL3              |                   | 09.09.2020 🗘       | 09.09.2020 750,0000        | 0,0000             | 750,0000 0,0              | 0,0000                      |  |  |
|                                                                          | 2 YARIMAM YARIMAMUL3 14.09.2020                     | 2 1000000000014                         | YARIMAM YARIMAMUL3              |                   | 13.09.2020 🗘       | 13.09.2020 350,0000        | 0,0000             | 350,0000 0,0              | 0,0000 0,0000               |  |  |
|                                                                          | 3 YARIMAM YARIMAMUL3 14.09.2020                     | 3 Yeni                                  | YARIMAM YARIMAMUL3              |                   | 14.09.2020 🗘       | 14.09.2020 275,0000        | 275,0000           | 0,0000 0,0                | 0,0000                      |  |  |
|                                                                          |                                                     | 4 Yeni                                  | STOK_2 STOK_2                   |                   | 14.09.2020 🗘       | 14.09.2020 300,0000        | 300,0000           | 0,0000 0,0                | 0000,0000                   |  |  |
|                                                                          |                                                     |                                         |                                 |                   |                    |                            |                    |                           |                             |  |  |

Not: Rezervasyon sistemi kullanıldığında, MRP çalıştırıldıktan sonra dengeleme ekranlarından iş emirleri /siparişler açılırsa sistem açılan bu belgeleri otomatikman ihtiyaç çıkarılan müşteri siparişine bağlamaktadır.

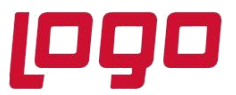

Mamullerin, elle Depolar Arası Transfer kaydı yaparak da müşteri siparişine rezerve edilebilmesi sağlanmıştır. Bunun için satış fatura parametrelerinde "*DAT ve Ambar Giriş-Çıkış fişinde sipariş no sorulsun mu*?" parametresinin işaretlenmesi ve DAT kaydı sırasında ilgili müşteri sipariş numarasının girilmiş olması gerekmektedir.

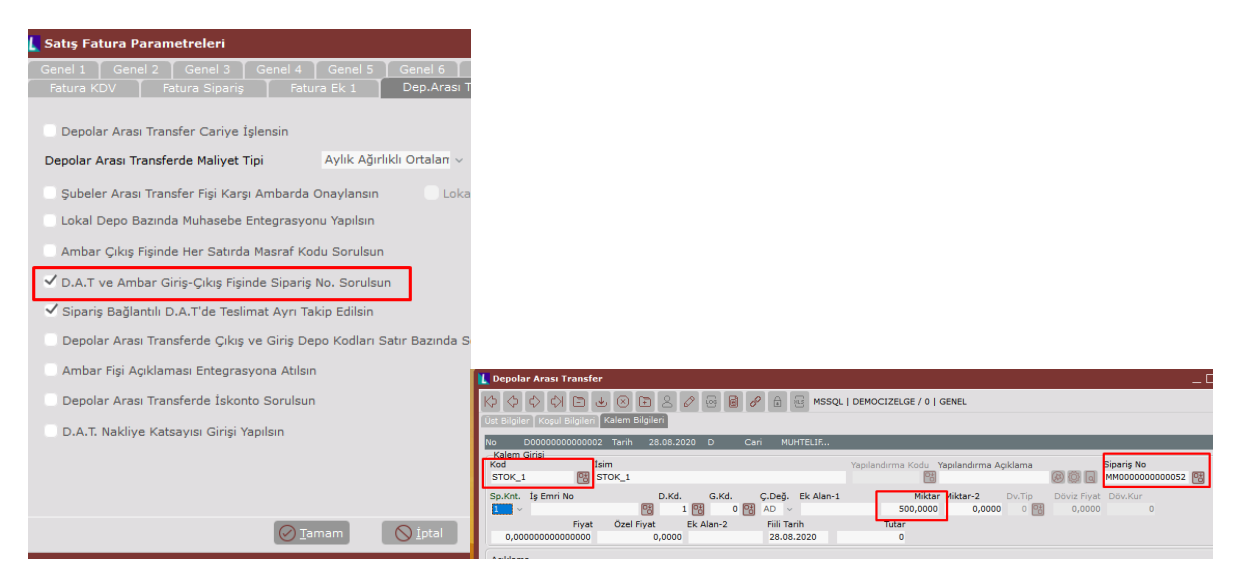

Ticari mallar için MRP çalıştırılıyorsa MRP parametrelerinde "*Reçetesi olmayan stokları MGP'ye dahil et*" parametresi işaretlenerek, yine aynı şekilde bu mallar için de MRP, müşteri siparişine istinaden yapılan DAT kayıtlarını rezerve edecek, başka bir müşteri siparişi için kullanmayacaktır.

Rezervasyon miktarının hesabında dikkate alınmayacak bileşenler için : *Stok / Stok Planlama Kayıtları / Rezerve Miktar Hesabına Dâhil Edilmesin parametresi* işaretlenmelidir.

### Asgari Limite Tamamlama

MRP uygulamasında malzeme, yarı mamul ve mamuller için istenirse asgari stok seviyeleri tanımlanarak stokların bu seviyelerin altına düşmemesi sağlanabilir. MRP'nin hesapladığı ihtiyaçlar müşteri siparişi bağlantılı olacağından (kümülasyon yapılmadığı durumda) asgari stok seviyesine tamamlamak için açılması önerilecek satıcı siparişleri ve iş emirleri herhangi bir müşteri siparişi ile ilişkilendirilmeyerek ayrı satırlar halinde oluşacaktır.

### Eşlenen Mevcut Belge Miktarları Arttırılsın

MRP çalışması sırasında ekranda sorgulanan bu seçenek ile, MRP çalışması sırasında gelen ek siparişler nedeniyle oluşacak ek ihtiyaçlar için yeni bir satıcı siparişi veya iş emri açılmaksızın, bu belgelerin miktarları arttırılabilmektedir. Ancak belge miktarının arttırılabilmesi için eğer ilgili malzeme ya da mamul kümülasyonlu ise, yukarıda anlatılan kümülasyon kurallarına göre, kümülasyonsuz (sipariş bazında) ise, sadece sipariş numarası ve satırı eşlenen belgelerde arttırım yapılabilmektedir.

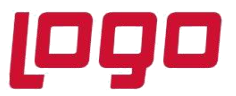

### İleri Tarihli Belgelerle Eşleştirme

MRP çalışması sırasında ekranda sorgulanan bu seçenek, müşteri sipariş tarihinin öne çekildiği durumlarda MRP'nin bu müşteri siparişine ait açılmış olan ileri tarihli iş emirleri ve satıcı siparişlerinin tarihlerini geri çekmesi için kullanılır. Bu seçenek işaretlenmediğinde MRP, ileri tarihli iş emri ve satıcı siparişlerini işleme almaksızın, teslim tarihi öne çekilen müşteri siparişi için yeni ihtiyaçlar oluşturacak, ileri tarihli iş emri ve satıcı siparişlerinin iş emri ve satıcı siparişlerini iş emri ve satıcı siparişlerini iş emri ve satıcı siparişlerini iş emri ve satıcı siparişlerini iş emri ve satıcı siparişlerini iş emri ve satıcı siparişlerini iş emri ve satıcı siparişlerinin iş emri ve satıcı siparişlerini iş emri ve satıcı siparişlerini siş emri ve satıcı sipariş emri ve satı

Bu seçenek işaretlendiğinde stoğa üretimi yapılan (kümülasyonlu) yarı mamuller ya da satın alınan malzemeler için de MRP, öncelikle ileri tarihli iş emri ve satıcı siparişleri varsa bunları öne çekecek ve kalan ihtiyaçlar için yeni sipariş/iş emirleri açılmasını önerecektir.